# ポップアップの許可(ブロックの解除)方法について

# <u>【パソコン】</u>

### **Google Chrome**

- 1. [スタート]メニューなどからChrome を開きます。
- 2. 右上のその他アイコン [ ] から[設定]をクリックします。
- 3. [プライバシーとセキュリティ]から [サイトの設定] をクリックします。
- 4. [ポップアップとリダイレクト] をクリックします。
- 5. [サイトがポップアップを送信したりリダイレクトを使用したりできるようにする]をチェックします。

#### Microsoft Edge

- 1. [スタート]メニューなどからEdgeを開きます。
- 2. ブラウザーの上部にある [ … (設定など)] に移動します。
- 3. [設定]をクリックし、[Cookie とサイトのアクセス許可]を選択します。
- 4. [すべてのアクセス許可]で、[ポップアップとリダイレクト]を選択します。
- 5. **[ブロック**]を左にスライドしてオフにします。

## <u>【スマートフォン】</u>

#### iPhone(Safari)

- 1. ホーム画面から[設定] 🎯 をタップします。
- 2. [Safari]をタップし、[ポップアップブロック]を左にスライドしてオフにします

#### Android (Chrome)

- 1. Chrome アプリを開きます。
- 2. アドレスバーの右のその他アイコン[ 📑 ]から[設定]をタップします。
- 3. **[サイトの設定]** をタップし、**[ポップアップとリダイレクト]** をタップします。
- 4. [ポップアップとリダイレクト] を[許可]にします

以上